## ASICOMP.COM

Portal > Knowledgebase > ASI SmartBooks Knowledgebase > Vendors > How Do You Write off a Vendor's Bill due to Barter Agreement?

How Do You Write off a Vendor's Bill due to Barter Agreement? Tammy Mason - 2022-07-18 - in Vendors

## How Do You Write off a Vendor's Bill due to Barter Agreement?

**Explanation:** ASI SmartBooks allows you to set up a Barter account – similar to how you would setup a checking or credit card account. This will provide you the ability to track transactions through the Register and balance the barter account to verify barter transactions through the Reconcile option.

## How do I setup procedures for bartering?

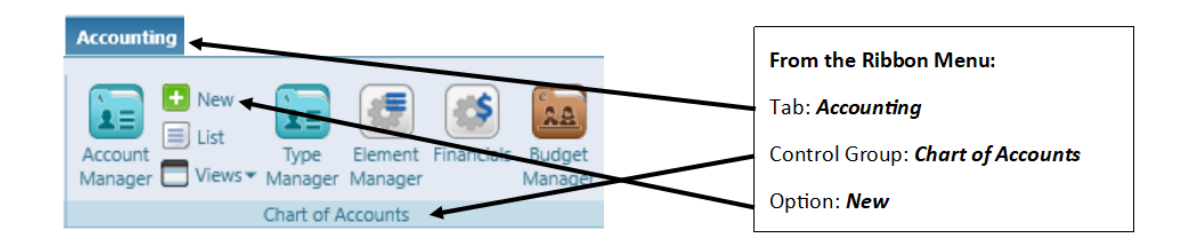

Create a new ledger for each bartering agreement. Use **"Cash"** as the type.

| New Account* 🗷                              |            |  |  |  |  |
|---------------------------------------------|------------|--|--|--|--|
| New Copy Save Delete Cancel Close           |            |  |  |  |  |
| Number 118 Description Barter Status Active |            |  |  |  |  |
| System Type                                 | Cash       |  |  |  |  |
| Custom Type                                 | Cash 💌     |  |  |  |  |
| Subaccount Of                               | 0 (Select) |  |  |  |  |

| Tools                             |  |                            |
|-----------------------------------|--|----------------------------|
|                                   |  | From the Ribbon Menu:      |
| Service Provider 🔠 Tax            |  | Tab: <i>Tools</i>          |
| 📰 Payment Method 👔 Zip Code Table |  |                            |
| Terms 🙀 Freight Table             |  | Control Group: Financial   |
| Financial                         |  | Tab: <i>Payment Method</i> |

Create a new payment method for bartering. Type is Vendor. <u>Do not check</u> <u>"Check"</u>. Use the General Ledger created above.

| New Cop     | y Save | Delete Cancel | Close |         |       |
|-------------|--------|---------------|-------|---------|-------|
| Туре        | Vendor | •             |       |         | 1     |
| Description | barter |               |       |         | Check |
| Account     | 118    | Barter        |       | Q, Edit |       |
|             |        |               |       |         |       |

## How do I write off vendor's bill?

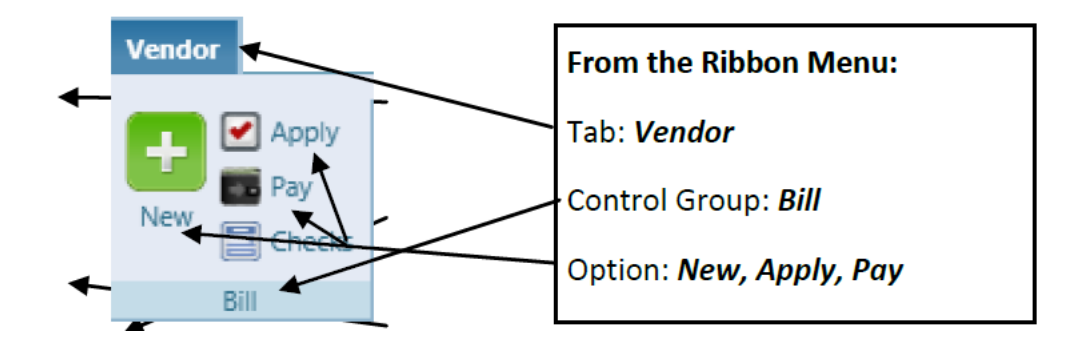

Like with any other vendor bill, enter a **Bill New** for the amount of the vendor's bill. **Bill Apply** as normal to either an order or directly to the appropriate general ledger as non-order.

In the **Bill Pay** screen, use the Payment Method and general ledger account you set up for bartering as your Bank Account.

| Vendor    | 84863           | SanMar      |                                                 |
|-----------|-----------------|-------------|-------------------------------------------------|
| Method    | Check           | •           |                                                 |
| Account [ | 118             | Barter      | C Edit Mandwritten Check Pay by Vendor due date |
|           | Kohls<br>5250 N | Specialties | Reference 101                                   |

By following these steps, you will be able to see the balance of your **Barter Agreement** with this vendor in the **Check Register** options. Simply select the general ledger account you set up for the barter agreement. You can also verify the transactions through the **Reconcile** option.